23.01.2020

# **PORTMAN Liquidity**

## How to get started

Vitec Aloc/HB Version 1.0 This document is based on the underlying system PORTMAN 7.24

**VITec** 

# Contents

| 1. Background                                         | 3  |
|-------------------------------------------------------|----|
| 2. Overview                                           | 3  |
| 2.1. Liquidity calculation                            | 4  |
| 2.1.1. Calculation period                             | 5  |
| 2.1.2. Selecting a basis for the data                 | 7  |
| 2.1.3. Extended paramters                             | 7  |
| 2.1.3.1. Standard cash flow                           | 7  |
| 2.1.3.2. Additional cash flows                        | 9  |
| 2.1.3.3. Unspecified portfolios                       | 10 |
| 2.1.3.4. Account balances                             | 10 |
| 2.1.3.5. Security holdings                            | 10 |
| 2.1.3.6. Date type                                    | 10 |
| 3. Liquidity data presentation                        | 11 |
| 3.1. Liquidity overview                               | 11 |
| 3.1.1. Account                                        | 13 |
| 3.1.2. Asset                                          | 13 |
| 3.1.3. Issuer                                         | 14 |
| 3.1.4. More customization/sorting                     | 14 |
| 4. Liquidity raw data                                 | 18 |
| 4.1.1. Category (payment type)                        |    |
| 4.1.2. Amount – security, account and client currency |    |
| 4.1.3. Security, account and client currency          |    |
| 4.1.4. AssetType                                      |    |
| 4.1.5. Is additional cash flow                        | 21 |
| 4.1.6. TransCode                                      | 21 |
| 4.1.7. Other columns                                  | 21 |
| 4.1.8. Is additional cash flow                        | 21 |
| 4.1.9. TransCode                                      | 21 |
| 4.1.10. Other columns                                 | 21 |
| 5. Additional cashflows                               |    |
| 5.1. Manual registration                              | 22 |
| 5.2. XML-import                                       | 22 |
| 5.3. Export of data                                   |    |
| 5.4. PORTMAN API                                      |    |
| 6. Appendix A                                         | 23 |

# 1. Background

The main purpose of the Liquidity module is to serve the purpose of assisting in different processes where liquidity is involved to give you as the customer an overview over balances, cash flows in accounts and currency exposure. This is to help avoid both overdrafts and inexpedient excess liquidity.

The module is designed in a flexible user interface which – by the use of "drag & drop-functionality".

This means that you it is possible to create personalized views that fits the need of information needed with regard to period of time, currency, asset type etc.

The module works best if using "bonds with cash flow" as opposed to "bonds".

With this module it is possible to explore the details of the securities (ISIN/security ID) and transaction types (coupons, dividends etc.) that generate the cash flows.

In the following sections it will be described how to get started using the Liquidity module.

# 2. Overview

The Liqudity module is found by opening the menu in the lower left hand corner of PORTMAN.

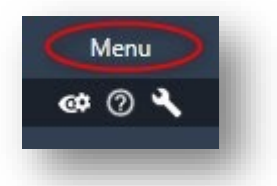

This opens the Menu of the modules that are not already found in the left hand side of the user interface.

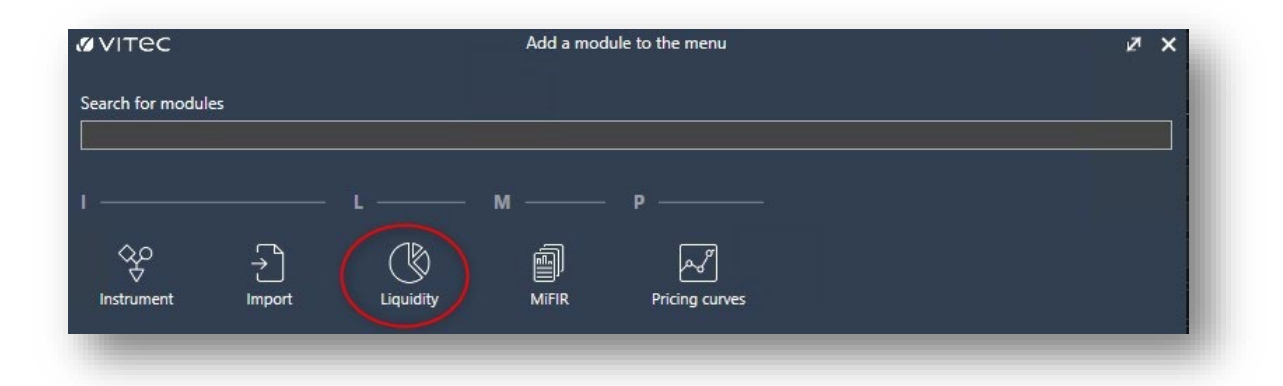

Once clicked the module will be found in the menu on the left side of PORTMAN until the module or PORTMAN is closed.

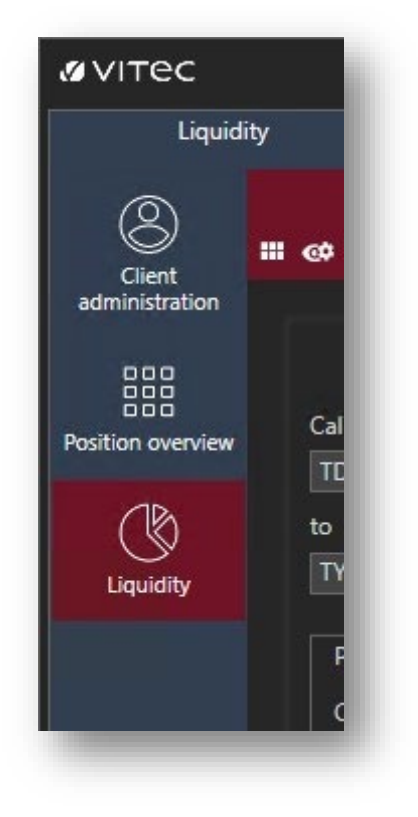

## 2.1. Liquidity calculation

In the left side of the module the fields for the calculation parameters are shown: If already filled when entering the module a calculation will start with the chosen parameters.

| Liquidity               | Liquidity data |   |   |
|-------------------------|----------------|---|---|
| <b></b> @               |                |   |   |
|                         |                |   |   |
| Calculatio              | on parameters  |   |   |
|                         |                |   |   |
| Calculation period from |                |   |   |
| TD # 0                  |                | D |   |
| to                      |                |   |   |
| TY 😻 1                  |                | D | • |
|                         |                |   |   |
| Portfolios              |                |   | - |
| Client ID               |                |   |   |
| Search clients          |                | q |   |
| Portfolio ID            |                |   |   |
| Search portfolios       |                | q | a |
|                         |                |   |   |
| Pseudo portfolios       |                |   | • |
| Aggregated portfolio    | s              |   | • |
|                         |                |   |   |
| Extended parameters     |                |   | - |
|                         |                |   |   |
|                         |                |   |   |
|                         |                |   |   |
|                         |                |   | _ |

On the next pages there will be a brief explanation of the different paramters.

#### 2.1.1. Calculation period

The calculation period is a defined period of time for which the cash flows will be shown. The calculation can be up to a maximum of 50 years.

There are a few different ways to choose the period. As standard defined period is from TD+0 to TY+1 which means Today + 0 days and Today of this year + 1 year. So exactly from today and one year ahead.

For both "from" and "to" these options are available:

| D 🐐 0                     | D 🕶        |
|---------------------------|------------|
| D - Today                 | hereitered |
| BM - Begin of this month  | D -        |
| M - Today of this month   |            |
| M - End of this month     |            |
| 3Q - Begin of this quater |            |
| Q - End of this quater    |            |
| 3Y - Begin of this year   | ٩          |
| Y - Today of this year    |            |
| Y - End of this year      | ٩          |
| Pseudo portfolios         | ~          |
| Aggregated portfolios     |            |
| Extended parameters       |            |

It is possible to press the cross to change it to a minus and if it's easier to type a specific date it is also possible to press the "D" date selector to change it to Macro date selection.

| 01-01-2019            | м - |
|-----------------------|-----|
| 5                     |     |
| rd 😑 30               | D 🗸 |
| Portfolios            |     |
| Client ID             |     |
| 0000001001            | ٩   |
| Portfolio ID          |     |
| 0000001001-001        | ٩   |
| Pseudo portfolios     |     |
| Aggregated portfolios |     |
| Extended parameters   |     |

The point of using the TD/TY etc. is that if the same period of time is used for the calculation there is no need to change it from day to day, as the information is already typed in and a calculation will start once entering the module.

#### 2.1.2. Selecting a basis for the data

Data can be calculated for the three different types of portfolios known from PORTMAN; A single portfolio, a pseudo portfolio or an aggregated portfolio.

To choose a single portfolio either press the lupe or start typing a client/portfolio ID.

If a client ID is entered, only the portfolios for this client will be shown when searching for the portfolio ID as shown here:

| lient ID       |                   |              |
|----------------|-------------------|--------------|
| 0000001001     |                   | ٩            |
| Portfolio ID   |                   |              |
|                |                   | <u>a</u>     |
| Portfolio ID   | Portfolio name    | Portfolio no |
| 8 BC           | BBC               | <b>B</b> BC  |
| 0000001001-001 | Pensionsopsparing | 001          |
| 0000001001-002 | Privatopsparing   | 002          |
| 0000001001-003 | Højrisiko         | 003          |

The same method is used to find a pseudo or an aggregated portfolio.

#### 2.1.3. Extended paramters

Once the calculation period and a portfolio is chosen the extended parameters can be set.

#### 2.1.3.1. Standard cash flow

The standard cash flow parameter can be set for:

- None
- Based On Bop Holdings And Transactions
- Based On Bop Holdings

**None** returns no cashflows. This can be relevant if only an additional cash flow is wanted. More about this in section 2.1.3.2.

**Based On B O P Holdings And Transactions** returns cash flows for both instruments in which there are a position on the from date and unsettled transactions.

**Based On B O P Holdings** returns only cash flows for instruments in which there are a position on the from date.

#### Example

This example will illustrate the difference between using **Based on B O P Holdings And Transactions** and using **Based on B O P Holdings**.

A position in a bond is bought 01-09-2019. There are coupons 01-10-2019 and 01-01-2020.

With the following paramters:

| Calculation parameters  | 5   |
|-------------------------|-----|
| alculation period from  |     |
| 20-08-2019              | M - |
|                         |     |
| 01-03-2020              | M - |
|                         |     |
| Portfolios              |     |
| Client ID               |     |
| 000001001               | ٩   |
| Portfolio ID            |     |
| 0000001001-003          | ۹   |
| Pseudo portfolios       |     |
| Aggregated portfolios   |     |
| Extended parameters     |     |
| Standard cashflow       |     |
| Based On B O P Holdings | •   |
| Additional cashflows    |     |
|                         |     |
| Account balances        |     |
| Security holdings       |     |
| Date type               |     |
| Value Date              |     |

A date before the purchase and using Based On B O P Holdings, nothing is shown as there is no positions on the from date.

However if Based On B O P Holdings And Transactions is used with the same dates cash flow information appears:

The cash flow is divided into the different years included in the calculation period 2019 and 2020.

| 6 L L C                 |     | 2020        | 2019 |          |  |
|-------------------------|-----|-------------|------|----------|--|
| Calculation period from |     | HøjrisikoKo | 750  | -102.272 |  |
| 20-08-2019              | M - |             |      |          |  |
| to                      |     |             |      |          |  |
| 01-03-2020              |     |             |      |          |  |
|                         |     |             |      |          |  |
| Portfolios              |     |             |      |          |  |
| Client ID               |     |             |      |          |  |
| 0000001001              |     |             |      |          |  |
| Portfolio ID            |     |             |      |          |  |
| 0000001001 003          |     |             |      |          |  |

If one of the years are marked. Information about the cash flow will be shown at the bottom of the screen:

| ۰ 🗖               |            |                    |                 |            | Liquidity    | data (2019, Hø | jrisikoKonto) |
|-------------------|------------|--------------------|-----------------|------------|--------------|----------------|---------------|
| Registration date | Value date | Amount client curr | Client currency | Asset type | Category     | Client ID      | Portfolio no  |
| 01-09-2019        | 03-09-2019 | -103.022,00        | DKK             | Bond       | Exact Amount | 0000001001     | 003           |
| 01-10-2019        | 01-10-2019 | 750.00             | DKK             | Bond       | Exact Amount | 0000001001     | 003           |

The purchase price of the position and the coupon is categorized as an exact amount because they are both registered. In comparison the expected coupon amount on 01-01-2020 is marked as a forecasted amount:

| * 🗖               |            |                    |                 |            | Liquidity         | data (2020, Hø | øjrisikoKonto) |
|-------------------|------------|--------------------|-----------------|------------|-------------------|----------------|----------------|
| Registration date | Value date | Amount client curr | Client currency | Asset type | Category -        | Glient ID      | Portfolio no   |
| 01-01-2020        | 01-01-2020 | 750,00             | DKK             | Bond       | Forecasted Amount | 000001001      | 003            |
|                   |            |                    |                 |            |                   |                |                |

#### 2.1.3.2. Additional cash flows

The term additional cashflows (or external cash flows) covers the opportunity to import one or more cash flows, that are not registered elsewhere in PORTMAN.

Additional cash flows will only be affect the liquidity module and nothing else in PORTMAN. It can be used to e.g. keep track of labor costs, rent, commitments etc.

Additional cashflows will only be a part of the calculation if it is checked under Extented paramters:

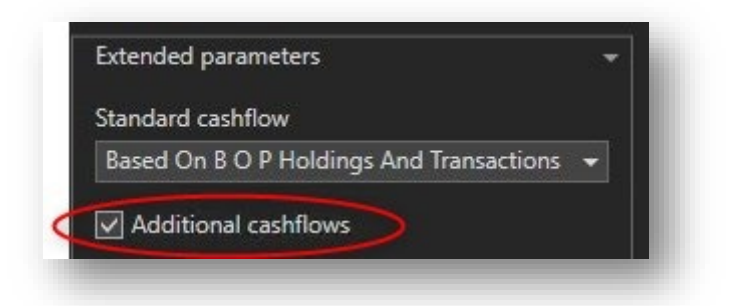

How to import additional cash flows will be described in section 6 of this document.

#### 2.1.3.3. Unspecified portfolios

Unspecified portfolios is a term that is bonded to additional cash flows and defines if additional cash flows will be a part of the calculation of they are not linked to a specific portfolio ID.

| Standard cachflow               |              |
|---------------------------------|--------------|
| Based On B O P Holdings And Tra | ansactions 👻 |
| Additional cashflows            |              |
| Unspecified portfolios          |              |

There will be more information on how this works in section 6.

#### 2.1.3.4. Account balances

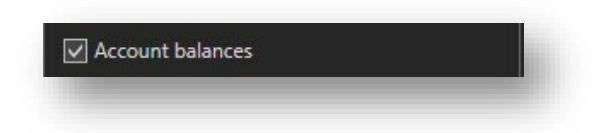

Choose if the the balance of the accounts are be shown or not.

#### 2.1.3.5. Security holdings

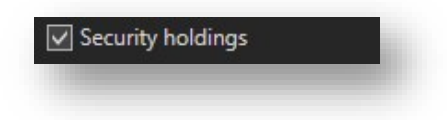

Choose if security holdings are shown or not.

#### 2.1.3.6. Date type

Date type can be set to either Value Date or Trade Date:

| Value Date | - |
|------------|---|
| Value Date |   |
| Trade Date |   |

The parameter defines if an unsettled transaction, an already registered transaction that has not yet passed the value date (effect on account), will be counted as a cash flow or a position (holding).

In a classical liquidity context, value date will be most relevant, as it is the available liquidity that is important.

From a risk point of view, trade date can also be relevant as the ownership of the assets are counted by trade date.

## 3. Liquidity data presentation

Once a liquidity calculation has been made the data is now available to be presented in some different ways – in the following a description of the two primary ways of showing the calculated data will be given.

### 3.1. Liquidity overview

The first presentations are located in the main window of the module where the calculation parameters are also entered. It consists of two sections which work together in showing the calculated data.

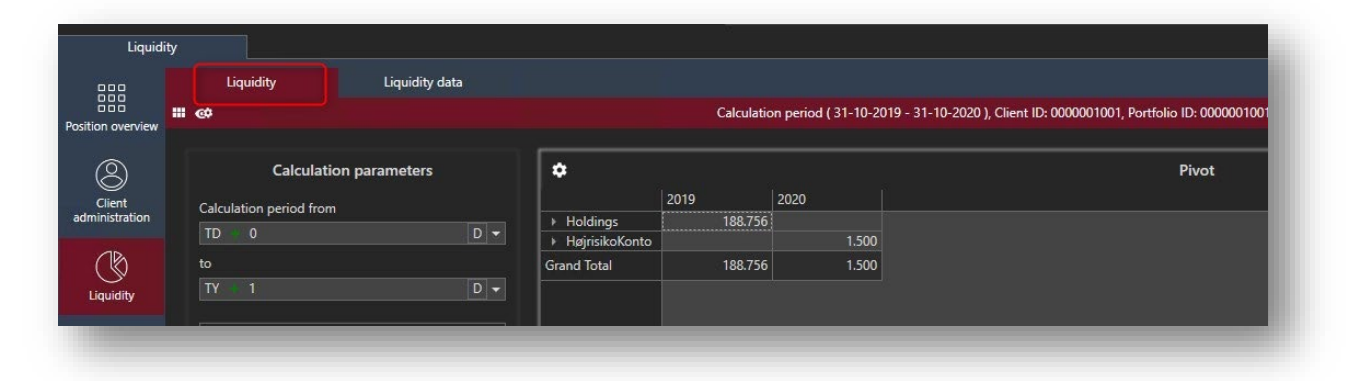

The top part is a pivot table whereas the lower part is either a chart or a more detailed pivot table displaying the data from a cell marked in the top pivot table.

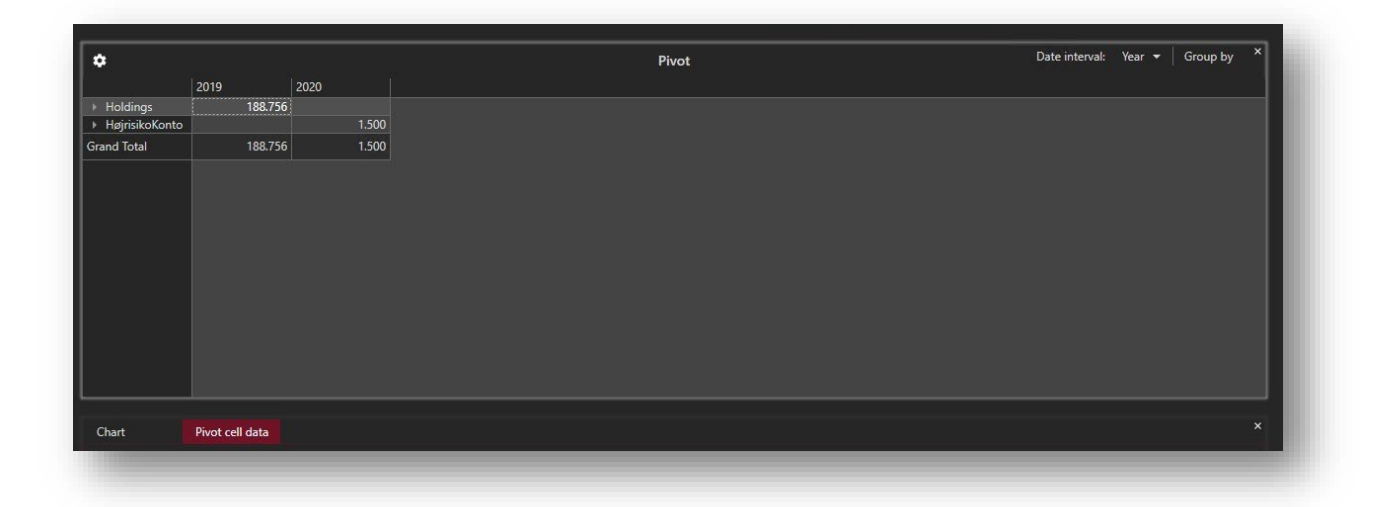

#### Chart:

| 0M<br>0M     | ×<br>⊪ 😿   Legend   F |
|--------------|-----------------------|
| ом           |                       |
|              |                       |
| OM 2019 2020 |                       |

Pivot cell data:

| * 🔳            |            |               |                 |            | Liquidit         | y data (2019, | Holdings)    |            |              |                |                 |                  |
|----------------|------------|---------------|-----------------|------------|------------------|---------------|--------------|------------|--------------|----------------|-----------------|------------------|
| Registration 🔺 | Value date | Amount client | Client currency | Asset type | Category         | Client ID     | Portfolio no | Account ID | Security ID  | Security name  | Issuer name     | Is additional ca |
|                | 31-10-2019 | 48.868,21     |                 | Bond       | Security Holding | 0000001001    |              |            | CP_BEH00003  | Testobligation | Issuer TEST 1   |                  |
| 31-10-2019     | 31-10-2019 | 138.387,47    | DKK             | Bond       | Security Holding | 0000001001    | 003          |            | DK0002002476 | 9% UniKredit   | Issuer TEST 2   |                  |
| 31-10-2019     | 31-10-2019 | 1.500,00      | DKK             | Share      | Security Holding | 0000001001    | 003          |            | DK00100844X2 | Lån & Spar Inv | Liquidity udste |                  |
|                |            |               |                 |            |                  |               |              |            |              |                |                 |                  |
|                |            |               |                 |            |                  |               |              |            |              |                |                 |                  |

The data can grouped by different parameters and shown in different levels of detail which is controlled with the "Date interval" and "Group by".

|                | 2019    | 2020  |  |
|----------------|---------|-------|--|
| ▹ Holdinas     | 188.756 |       |  |
| HøjrisikoKonto |         | 1.500 |  |
| Grand Total    | 188.756 | 1.500 |  |

Date interval covers the level of detail and have the following possibilities:

- Date
- Month
- Quarter
- Year

By choosing "Date" the data will show which dates have a cash flow where as if "Month" is chosen it will show the aggregated cash flows for the listed months.

"Group by" covers the following:

#### 3.1.1. Account

Showing the cash flow grouped by each account included in the calculation. The information will also show the category of the cash flow e.g. "Forecasted Amount" or "Security Holding":

| \$                                       |            |            |            |            | Pivot      |
|------------------------------------------|------------|------------|------------|------------|------------|
|                                          | 31-10-2019 | 01-01-2020 | 01-04-2020 | 01-07-2020 | 01-10-2020 |
| Holdings Total                           | 188.756    |            |            |            |            |
| SecurityHolding                          | 188.756    |            |            |            |            |
| <ul> <li>HøjrisikoKonto Total</li> </ul> |            | 375        | 375        | 375        | 375        |
| ForecastedAmount                         |            | 375        | 375        | 375        | 375        |
| Grand Total                              | 188.756    | 375        | 375        | 375        | 375        |

#### 3.1.2. Asset

By choosing to group by asset there will first be grouped by asset type – then by account and finally by the SecurityID thus showing the cash flow for each SecurityID:

| \$             |            |            |            | Pi         | vot        |
|----------------|------------|------------|------------|------------|------------|
|                | 31-10-2019 | 01-01-2020 | 01-04-2020 | 01-07-2020 | 01-10-2020 |
| ▶ Share        | 1.500      |            |            |            |            |
| ✓ Bond Total   | 187.256    | 375        | 375        | 375        | 375        |
| Holdings Total | 187.256    |            |            |            |            |
| 9% UniKredit   | 138.387    |            |            |            |            |
| Testobligation | 48.868     |            |            |            |            |
| HøjrisikoKonto |            | 375        | 375        | 375        | 375        |
| Grand Total    | 188.756    | 375        | 375        | 375        | 375        |

| \$                                       |            | Pivot      |            |            |            |  |  |
|------------------------------------------|------------|------------|------------|------------|------------|--|--|
|                                          | 31-10-2019 | 01-01-2020 | 01-04-2020 | 01-07-2020 | 01-10-2020 |  |  |
| DKK Total                                | 225.146    | 375        | 375        | 375        | 375        |  |  |
| Holdings Total                           | 225.146    |            |            |            |            |  |  |
| Share                                    | 1.500      |            |            |            |            |  |  |
| Bond                                     | 223.646    |            |            |            |            |  |  |
| <ul> <li>HøjrisikoKonto Total</li> </ul> |            | 375        | 375        | 375        | 375        |  |  |
| Bond                                     |            | 375        | 375        | 375        | 375        |  |  |
| USD Total                                | 1.178      | 3.738      | 3.738      | 3.738      | 3.738      |  |  |
| Holdings Total                           | 1.178      |            |            |            |            |  |  |
| Bond                                     | 1.178      |            |            |            |            |  |  |
| TestkontoUSD Total                       |            | 3.738      | 3.738      | 3.738      | 3.738      |  |  |
| Bond                                     |            | 3.738      | 3.738      | 3.738      | 3.738      |  |  |
| and Total                                | 226.325    | 4.113      | 4.113      | 4.113      | 4.113      |  |  |

#### 3.1.3. Issuer

This presentation gives an overview of the cash flows grouped by each issuer:

|                                          | 31-10-2019 | 01-01-2020 | 01-04-2020 | 01-07-2020 | 01-10-2020 |
|------------------------------------------|------------|------------|------------|------------|------------|
|                                          | 1.178      | 3.738      | 3.738      | 3.738      | 3.738      |
| ▲ Issuer TEST 1 Total                    | 48.868     | 375        | 375        | 375        | 375        |
| Holdings Total                           | 48.868     |            |            |            |            |
| Bond                                     | 48.868     |            |            |            |            |
| <ul> <li>HøjrisikoKonto Total</li> </ul> |            | 375        | 375        | 375        | 375        |
| Bond                                     |            | 375        | 375        | 375        | 375        |
| Issuer TEST 2 Total                      | 174.778    |            |            |            |            |
| Holdings Total                           | 174.778    |            |            |            |            |
| Bond                                     | 174.778    |            |            |            |            |
| Liquidity udsteder                       | 1.500      |            |            |            |            |
| Grand Total                              | 226.325    | 4.113      | 4.113      | 4.113      | 4.113      |
|                                          |            |            |            |            |            |

#### 3.1.4. More customization/sorting

The liquidity module has like the rest of the PORTMAN GUI, the option to personalize the shown data by using the filters/columns that gives the most value for you.

By clicking the gear-icon and choosing "Show headers" it is easy to see which information is shown in the pivot table.

| 4     | Show headers          |        |           | 2020   |  |
|-------|-----------------------|--------|-----------|--------|--|
| 111   | Show pivot field list | Ctrl+D | 1.500     |        |  |
| T     | Show nivot filter     | Ctrl+F | 1.500     |        |  |
|       |                       | Curri  | 467,442   | 16.453 |  |
| •     | Print                 | Ctrl+P | 467.442   |        |  |
|       | Export                |        |           | 1.500  |  |
|       | TestkontoUSD          |        |           | 14.953 |  |
| ) Ca  | ish                   |        | 1.750.000 |        |  |
| Grand | Total                 |        | 2.218.942 | 16.453 |  |

| Amount client currency | Value date 🔺 |        |
|------------------------|--------------|--------|
| A S                    | 2019         | 2020   |
| A Share Total          | 1.500        |        |
| Holdings               | 1.500        |        |
| Bond Total             | 467.442      | 16.453 |
| Holdings               | 467.442      |        |
| HøjrisikoKonto         |              | 1.500  |
| TestkontoUSD           |              | 14.953 |
| Cash                   | 1.750.000    |        |
| irand Total            | 2,218,942    | 16,453 |

By clicking the gear-icon in either the Pivot-table, the Pivot cell data-table or in "Liquidity data" it is possible to add or remove filters/columns.

For columns without a checkbox the columns are simply dragged into the desired location in the pivot table. For those with a checkbox – just check it and the column are now added. Columns can always be removed by reversing the process. If re-arranging of the columns are needed, just click a column and drag it to the desired location.

|                                        | 31-10-2019                          | 01-01-2020          | 01-04-2020     | 01-07-2020                | 01-10-2020                       |                                                                                                    |                                       |                         |
|----------------------------------------|-------------------------------------|---------------------|----------------|---------------------------|----------------------------------|----------------------------------------------------------------------------------------------------|---------------------------------------|-------------------------|
| Share Total                            | 1.500                               | 01-01-2020          |                | 01 2020                   | 01 10 2020                       | AVITEC                                                                                                    | PivotGrid Field List                  | ×                       |
| Holdings                               | 1.500                               |                     |                |                           |                                  |                                                                                                    |                                       |                         |
| Bond Total                             | 187.256                             | 375                 | 375            | 375                       | 375                              | Account currency                                                                                                    |                                       |                         |
| Holdings                               | 187.256                             |                     |                |                           |                                  | Account ID                                                                                                    |                                       |                         |
| HøjrisikoKonto                         |                                     | 375                 | 375            | 375                       | 375                              | Amount account currence                                                                                                    | y                                     |                         |
| rand Total                             | 188.756                             | 375                 | 375            | 375                       | 375                              | Amount security currenc                                                                                                    | у                                     |                         |
|                                        |                                     |                     |                |                           |                                  | Category                                                                                                    |                                       |                         |
|                                        |                                     |                     |                |                           |                                  | Counterparty ID                                                                                                    |                                       |                         |
|                                        |                                     |                     |                |                           |                                  | Counterparty name                                                                                                    |                                       |                         |
|                                        |                                     |                     |                |                           |                                  | Issuer ID                                                                                                    |                                       |                         |
|                                        |                                     |                     |                |                           |                                  | Issuer name                                                                                                    |                                       |                         |
|                                        |                                     |                     |                |                           |                                  | Portfolio ID                                                                                                    |                                       |                         |
| Chart Pivot                            | cell data                           |                     |                | Liquidity dat             | a (31-10-2019, Hø                | ýrisikoKonto)                                                                                                    |                                       |                         |
| Chart Pivot                            | c <b>ell data</b><br>ate Amount cli | ent Client currer   | icy Asset type | Liquidity dat<br>Category | a (31-10-2019, Hø                | ijrisikoKonto)<br>Partfalio na ≜account ID<br>∥VITeC                                                                                                    | Security ID Securit<br>Column Chooser | v name Issuer name X    |
| Chart Pivot                            | tee Amount cli                      | ent Client currer   | ncy Asset type | Liquidity dat<br>Category | a (31-10-2019, Hø                | ijrisikoKonto)<br>Partfalia ao Account ID<br>4 VITEC<br>Search Columns                                                                                                    | Security ID Securit<br>Column Chooser | v name issuer name<br>X |
| Chart Pivot                            | ste Amount cli                      | ent Client currer   | ncy Asset type | Liquidity dat<br>Category | a (31-10-2019, Hø                | ijrisikoKonto)<br>Portfalia en Account ID<br>VITEC<br>Search Columns<br>V Registration date                                                                                                    | Security ID Securit<br>Column Chooser | v name Issuer name X    |
| Chart Pivot                            | cell data                           | ent Client currer   | ncy Asset type | Liquidity dat<br>Category | a (31-10-2019, Hø                | jirisikoKonto)<br>Partfalia na Account ID<br>VITEC<br>Search Columns<br>Registration date<br>V laue date                                                                                                    | Security ID Securit<br>Column Chooser | v name tsuer name<br>X  |
| Chart Pivot                            | s <b>cell data</b>                  | ent Client currer   | ncy Asset type | Liquidity dat             | a (31-10-2019, Hø                | jirisikoKonto)<br>Partfalia en Account ID<br>VITEC<br>Search Columns<br>V Registration date<br>Value date<br>V Amount client currency                                                                                                    | Security ID Securit<br>Column Chooser | v name issuer name<br>X |
| Chart Pivot                            | s cell data                         | ent   Client currer | ncy Asset type | Liquidity dat<br>Category | а (31-10-2019, Нø<br>  Client ID | jirisikoKonto)<br>Portfolio na Account ID<br>VITEC<br>Search Columns<br>V Registration date<br>Value date<br>Amount client currency<br>Client currency                                                                                                | Security ID Securit<br>Column Chooser | x name Issuer name X    |
| Chart Pivot                            | s <b>cell data</b>                  | ent   Client currer | ncy Asset type | Liquidity dat             | a (31-10-2019, Hø<br>Client ID   | jirisikoKonto)<br>Portfolio no Account ID<br>VITEC<br>Search Columns<br>V Registration date<br>Value date<br>Value date<br>Value date<br>Value date<br>Value date<br>Asset type                                                                       | Security ID Securit<br>Column Chooser | y name issuer name ×    |
| Chart Pivot<br>Registration A Value da | s cell data                         | ent   Client currer | ng Asset type  | Liquidity dat<br>Category | a (31-10-2019, Hø<br>Client ID   | ijrisikoKonto)<br>Portfolio no Account ID<br>VITEC<br>Search Columns<br>V Registration date<br>Value date<br>Amount client currency<br>Client currency<br>Client currency<br>Client currency<br>Client currency<br>Client currency<br>Client currency | Security ID Securit<br>Column Chooser | v name issuer name ×    |
| Chart Pivot                            | te Amount cli                       | ent Client currer   | ny Asset type  | Liquidity dat             | a (31-10-2019, Hø                | jrisikoKonto)<br>Partfalia na Account ID                                                                                                    | Security ID Securit<br>Column Chooser | v name issuer name X    |
| Chart Pivot                            | tell data                           | ent Client currer   | ncy Asset type | Liquidity dat             | a (31-10-2019, Hø                | jrisikoKonto)<br>Partfalia na Account ID<br>✓ VITEC<br>Search Columns<br>✓ Registration date<br>✓ Value date<br>✓ Amount client currency<br>✓ Client currency<br>✓ Category<br>✓ Category<br>✓ Cient ID<br>✓ Partfulia na                             | Security ID Securit<br>Column Chooser | v name Issuer name X    |
| Chart Pivot                            | scell data                          | ent Client currer   | ncy Asset type | Liquidity dat             | ra (31-10-2019, Hø               | jirisikoKonto)<br>Portfolio no<br>VITEC<br>Search Columns<br>V Registration date<br>V Value date<br>V Anount client currency<br>Client currency<br>Client ID<br>Portfolio no<br>Portfolio no<br>Portfolio no                                          | Security ID Securit<br>Column Chooser | v name Issuer name X    |

In the Chart it is possible to choose between different types of charts:

- Bar chart
- Stacked bar chart
- Line chart

It is also possible to turn legends on/off and to have the chart showing data only for the selected cell or for the whole calculation.

It is controlled by the icons on the right hand side of the "Chart"-card:

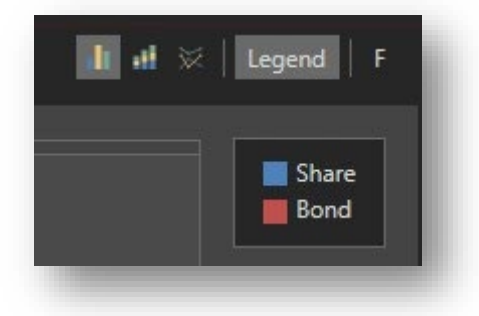

In addition to the above mentioned ways of customizing the information by adding or removing columns it is also possible to filter the calculated data to show only the exact information needed.

The filters are also found under the gear icon:

| 2     | Hide headers          |        |           |        |
|-------|-----------------------|--------|-----------|--------|
| -     | Show pivot field list | Ctrl+D | ite 🔺     |        |
| T     | Show pivot filter     | Ctrl+F |           | 2020   |
| -     | Drint                 | Ctrl+D | 1.500     |        |
| ~     | rinit                 | Cultr  | 1.500     |        |
|       | Export                |        | 467.442   | 16.453 |
|       | TestkontoUSD          |        |           | 14.953 |
|       | HøjrisikoKonto        |        |           | 1.500  |
|       | Holdings              |        | 467.442   |        |
| ► Ca  | ash                   |        | 1.750.000 |        |
| Grand | l Total               |        | 2.218.942 | 16.453 |

Here it is possible to add different filters e.g. only showing cash flows which value dates are in a certain period of time:

| ØVITEC                              | PivotGrid Prefilter | × |
|-------------------------------------|---------------------|---|
| And +<br>Value date Is between 2019 | 2020 😸              |   |
|                                     |                     |   |
|                                     | OK Cancel Apply     |   |

The following filters are available:

| And + |                                             |
|-------|---------------------------------------------|
| Valu  | e date Equals <enter a="" value=""></enter> |
|       | Value date                                  |
|       | Amount security currency                    |
|       | Amount account currency                     |
|       | Security currency                           |
|       | lssuer name                                 |
|       | Asset type                                  |
|       | Security name                               |
|       | Account name                                |
|       | Category                                    |
|       | Security ID                                 |
|       | Trans code                                  |
|       | Registration date                           |
|       | Portfolio no                                |
| 2     | Portfolio name                              |
|       | Portfolio ID                                |
|       | Counterparty ID                             |
|       | Counterparty name                           |
|       | Issuer ID                                   |

If you wish to a customized layout/showing of data it is possible by saving a "view". It is done like anywhere else in PORTMAN by clicking the "eye"-icon and then saving the view.

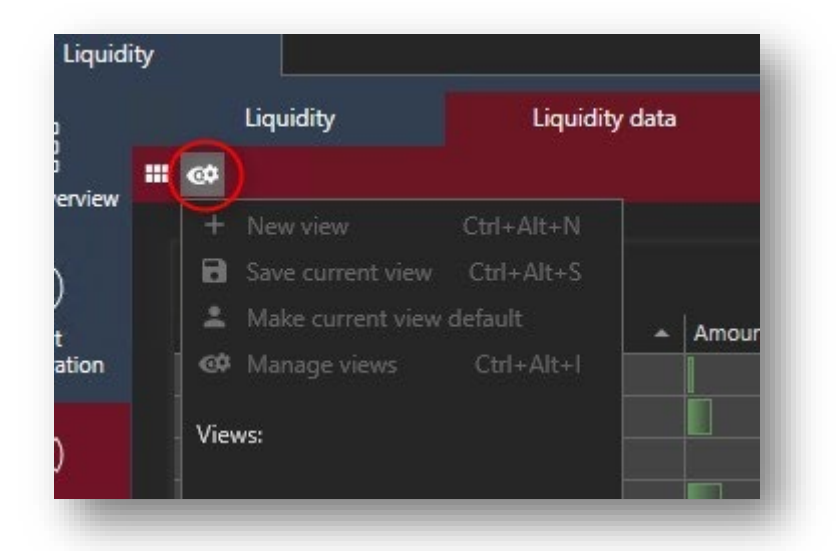

In this menu it is also possible to manage different views, if the different views in the liquidity module serves different purposes.

# 4. Liquidity raw data

As opposed to the grouped data decribed above, it is also possible to have the raw data shown in a grid by choosing the marked "Liquidity data".

|                   |                                |                        | Calcula    | ition period ( 01-11-2019 - 0 | 1-11-2020 ), Client ID: | 0000001001, Portfolio ID: | 0000001001-003 |             |                        |                    | 0                       |
|-------------------|--------------------------------|------------------------|------------|-------------------------------|-------------------------|---------------------------|----------------|-------------|------------------------|--------------------|-------------------------|
| • •               |                                |                        |            |                               | Liquidity d             | ata                       |                |             |                        |                    |                         |
| Registration date | <ul> <li>Value date</li> </ul> | Amount client currency | Asset type | Category                      |                         | Portfolio no              |                | Security ID | Security name          | Issuer name        | Is additional cash flow |
|                   |                                |                        |            |                               | 0000001001              |                           |                |             | Testobligation         |                    |                         |
|                   |                                |                        |            |                               |                         |                           |                |             |                        |                    |                         |
|                   |                                |                        |            |                               |                         |                           |                |             |                        |                    |                         |
|                   |                                |                        |            |                               |                         |                           |                |             |                        |                    |                         |
|                   |                                |                        |            |                               |                         |                           |                |             |                        |                    |                         |
|                   |                                |                        |            |                               |                         |                           |                |             |                        |                    |                         |
|                   |                                |                        |            |                               |                         |                           |                |             |                        |                    |                         |
|                   |                                |                        |            |                               |                         |                           |                |             | Testobligation         |                    |                         |
|                   |                                |                        |            |                               |                         |                           |                |             |                        |                    |                         |
|                   |                                |                        |            |                               |                         |                           |                |             |                        |                    |                         |
|                   |                                |                        |            |                               |                         |                           |                |             |                        |                    |                         |
|                   |                                |                        |            |                               |                         |                           |                |             | Testobligation         |                    |                         |
|                   |                                |                        |            |                               |                         |                           |                |             | Nordea LIQUIDITYberegn | Liquidity udsteder |                         |

As default the columns listed above is shown. However as described earlier there are plenty of options for customizing the view. The following colums are available:

| Dimension                   | Description                                                                                                    |
|-----------------------------|----------------------------------------------------------------------------------------------------|
| Value date                  | Value date of the transaction. This is the date from which the payment affects the account                                                                                                    |
| Registration date           | Date when the payment was agreed and the amount<br>determined. This could be the date when a share was<br>traded or when a dividend was paid. It will typically take a<br>few days for the payment to affect the associated<br>account |
| Amount security<br>currency | Payment denominated in instrument currency                                                                                                    |
| Amount account<br>currency  | Payment denominated in account currency.                                                                                                    |
| Amount client currency      | Payment denominated in client currency                                                                                                    |
| Asset type                  | PORTMAN asset type (e.g. Bond, Share, Cash etc.)                                                                                                    |
| Category                    | PORTMAN payment type (e.g. Security holding, Account balance, Exact amount, Forecast amount etc.)                                                                                                    |
| Security ID                 | Fund code for the instrument that the payment relates to.<br>For account transactions and depository fees, this is the<br>fund code used to register the transaction.                                                                  |
| Security name               | Name of fund code.                                                                                                    |
| Security currency           | Currency code for fund code                                                                                                    |
| Account name                | Name of account                                                                                                    |
| Account currency            | Currency code of the account                                                                                                    |
| Account ID                  | The unique ID of the account                                                                                                    |
| Client ID                   | Client associated with the payment                                                                                                    |
| Client currency             | Client currency code                                                                                                    |
| Client description          | Name of client                                                                                                    |
| Portfolio name              | Name of portfolio                                                                                                    |
| Portfolio no                | The portfolio number (e.g. 003)                                                                                                    |
| ortfolio ID                 | The unique ID of the portfolio (e.g. 0000001001-003)                                                                                                    |
| Trans code                  | PORTMAN transaction type                                                                                                    |
| Is additional cash flow     | Indicates if the cash flow is an additional cash flow                                                                                                    |
| Counterparty ID             | Counterparty associated with the instrument or transaction (if any)                                                                                                    |
| Counterparty name           | Counterparty name.                                                                                                    |
| Issuer ID                   | Issuer associated with the instrument (if any)                                                                                                    |
| Issuer name                 | Name of issuer                                                                                                    |

Selected columns are further described in the following sections:

#### 4.1.1. Category (payment type)

The payment type defines the type of numeric value of the payments ('Amount in security cur.', 'Amount in account cur.' or 'Amount in client cur.').

Payment types may be:

| SecurityHolding   | Market value incl. accrued interest on the instrument on the settlement date (today's date).                                                                                                    |
|-------------------|----------------------------------------------------------------------------------------------------|
| CollateralHolding | Market value incl. accrued interest on the collateral on the settlement date (today's date).                                                                                                    |
| RepoHolding       | Market value incl. accrued interest on repo on the settlement date (today's date).                                                                                                    |
| AccountBalance    | Account balance on the settlement date (today's date).                                                                                                    |
| ExactAmount       | Cash flows registered as transactions. For example, a future coupon may have payment type = 'Exact' if and only if it has been registered, but it will have payment type = 'Forecasted' if it has not been registered. |
| ForecastedAmount  | Cash flows <u><b>not</b></u> registered as transactions. For example a future coupon may have payment type = 'Forecasted' if and only if it has <u><b>not</b></u> been registered.                                     |

Note that 'SecurityHolding' represents most PORTMAN asset types, such as bonds, shares, swaps and currency forwards, while repos and collaterals are labelled as 'RepoHolding' and 'CollateralHolding' respectively.

#### 4.1.2. Amount – security, account and client currency

These three columns hold the payments denominated in instrument, account and client currency.

Together with the 'Category' column (payment type), they define whether the amounts represent an account balance, a market value or a cash flow ('ExactAmount' and 'ForecastedAmount').

#### 4.1.3. Security, account and client currency

Currency codes show which currency the amounts are denominated in for 'Amount in security cur.', 'Amount in account cur.' and 'Amount in client cur.'.

For example, Amount in client currency = 100 and Client currency = EUR will together give an amount of EUR 100.

#### 4.1.4. AssetType

This column shows the PORTMAN asset type, e.g. Cash, Bond, Share, Swap etc.

Note that both account and cash collateral transactions have asset type Cash, while repo/reverse transactions have asset type Bond (corresponding to the underlying bond in the repo).

#### 4.1.5. Is additional cash flow

This column indicates whether a payment is an external payment. The values may be either TRUE or FALSE, where TRUE means that the payment is from an external cash flow and FALSE means that it is not.

#### 4.1.6. TransCode

The 'TransCode' indicates what sort of PORTMAN transactions the listed payments are for, e.g. interest and instalment payments on bonds, repo payments, dividends etc. Note that market values and balances on accounts are not PORTMAN transactions and are labelled 'Unknown'.

In other words. 'TransCode' gives a more detailed description of the cash flow type.

#### 4.1.7. Other columns

The other columns in the data set, such as 'Security ID', 'Security name', 'Issuer ID', 'Issuer name', 'Portfolio ID' etc., should be self-explanatory, and are not defined further in this document.

#### 4.1.8. Is additional cash flow

This column indicates whether a payment is an external payment. The values may be either TRUE or FALSE, where TRUE means that the payment is from an external cash flow and FALSE means that it is not.

#### 4.1.9. TransCode

The 'TransCode' indicates what sort of PORTMAN transactions the listed payments are for, e.g. interest and instalment payments on bonds, repo payments, dividends etc. Note that market values and balances on accounts are not PORTMAN transactions and are labelled 'Unknown'.

In other words. 'TransCode' gives a more detailed description of the cash flow type.

#### 4.1.10. Other columns

The other columns in the data set, such as 'Security ID', 'Security name', 'Issuer ID', 'Issuer name', 'Portfolio ID' etc., should be self-explanatory, and are not defined further in this document. funktion fra

# 5. Additional cashflows

Additional cash flows gives the possibility to import cash flows that are not linked to a PORTMAN instrument.

## 5.1. Manual registration

It is not yet possible register an additional cash flow manually from the user interface.

## 5.2. XML-import

External cash flows can be imported by XML-format. See example in appendix A.

## 5.3. Export of data

It is possible to export the data from the module with the following options:

- Export function in the module \*BILLEDE\*
- Copy using Ctrl+C (copies selected data)
- PORTMAN API

## 5.4. PORTMAN API

By using PORTMAN API it is possible to use the Liquidity module without opening PORTMAN.

The following requests are available:

- <u>GET</u>

api/{clientId}/portfolios/{portfoliold}/calculatedcashflows?BopDate={BopDate}&Eop Date={EopDate}&DateSelectionMethod={DateSelectionMethod}&StandardCashFlo wMethod={StandardCashFlowMethod}&IncludeAdditionalCashFlows={IncludeAddi tionalCashFlows}&IncludeSecurityHoldings={IncludeSecurityHoldings}&IncludeAcc ountBalances={IncludeAccountBalances}&IncludeUnspecifiedPortfolios={IncludeU nspecifiedPortfolios}

- <u>GET</u>

api/{clientId}/aggregatedportfolios/{aggregatedportfolioNo}/calculatedcashflows? BopDate={BopDate}&EopDate={EopDate}&DateSelectionMethod={DateSelectionM ethod}&StandardCashFlowMethod={StandardCashFlowMethod}&IncludeAdditional CashFlows={IncludeAdditionalCashFlows}&IncludeSecurityHoldings={IncludeSecur ityHoldings}&IncludeAccountBalances={IncludeAccountBalances}&IncludeUnspeci fiedPortfolios={IncludeUnspecifiedPortfolios}

- DELETE api/additionalcashflows/{cashFlowId}

- DELETE api/additionalcashflows
- PUT api/additionalcashflows/{cashFlowId}

The 2 GET-requests return data equivalent to Liquidity data (raw data) from the user interface. One request is used by choosing a client and a portfolio where the other is used by choosing an aggregated portfolio. The other parameters are shared and include:

- BopDate (from date)
- EopDate (to date)
- DateSelectionMethod
  - o Value date
  - o Trade date
- StandardCashFlowMethod
  - o None
  - Based On Bop Holdings And Transactions
  - Based On Bop Holdings
- IncludeAdditionalCashFlows (TRUE/FALSE)
- IncludeSecurityHoldings (TRUE/FALSE)
- IncludeAccountBalances (TRUE/FALSE)
- IncludeUnspecifiedPortfolios (TRUE/FALSE)

# 6. Appendix A

Below is an example of an import of an external cash flow classified as a sale (00-transaction).

```
<?xml version="1.0" encoding="ISO-8859-1"?>
<import xmlns:xsi="http://www.w3.org/2001/XMLSchema-instance"
xmlns="http://www.aloc.dk/pm/liquidity"
xsi:schemaLocation="http://www.aloc.dk/pm/liquidity_liquidity_additional_cashflow.xsd">
  <section id="PM_LIQUIDITY_ADDITIONAL_CASHFLOW_IMPORT"</pre>
method="AppendOrUpdate"> <!-- Replace, AppendOrUpdate, AppendOnly, UpdateOnly -->
   <entrv>
     <additionalcashflowentry>
       <additionalcashflowid>AddCFTest</additionalcashflowid>
       <valuedate>2017-06-15</valuedate>
       <registrationdate>2017-06-15</registrationdate>
       <expirydate>2017-09-14</expirydate>
       <transcode>00</transcode>
       <category>ExactAmount</category>
       <securityname>AddCFTest</securityname>
       <amountsecuritycurrency>900100</amountsecuritycurrency>
       <amountaccountcurrency>900100</amountaccountcurrency>
       <amountclientcurrency>900100</amountclientcurrency>
     </additionalcashflowentry>
   </entry>
  </section>
</import>
```